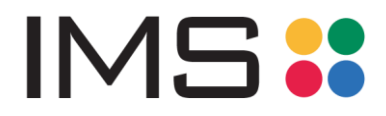

Hvis Case ikke ser rigtigt ud, det kan være mærkelige tegn, felter der ikke står ordentlig eller overskrifter ikke giver mening (eks. Perle i stedet for gem)

I de fleste tilfælde så kan en nulstil af Cookies og andet data for Case siden.

Gør følgende: enten i Chrome eller Edge

1. Tryk på de tre prikker oppe i højre hjørne

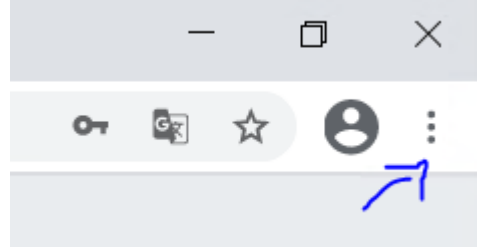

2. Tryk på Indstillinger

|               | 07       | S 🛣     | <b>8</b> : |
|---------------|----------|---------|------------|
| Ny fane       |          |         | Ctrl+T     |
| Nyt vindue    |          |         | Ctrl+N     |
| Nyt inkognit  | o-vindue | Ctrl+   | Shift+N    |
| Historik      |          |         | •          |
| Downloads     |          |         | Ctrl+J     |
| Bogmærker     |          |         | •          |
| Zoom          | -        | 100 % + | C1         |
| Udskriv       |          |         | Ctrl+P     |
| Cast          |          |         |            |
| Find          |          |         | Ctrl+F     |
| Flere værktø  | jer      |         | ►          |
| Rediger       | Klip     | Kopier  | Indsæt     |
| Indstillinger |          |         |            |
| Hjælp         |          |         | •          |
| Afslut        |          |         |            |
|               |          |         |            |

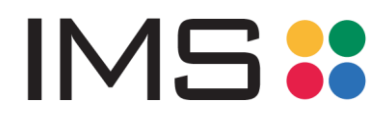

## 3. Tryk på Indstillinger for websites

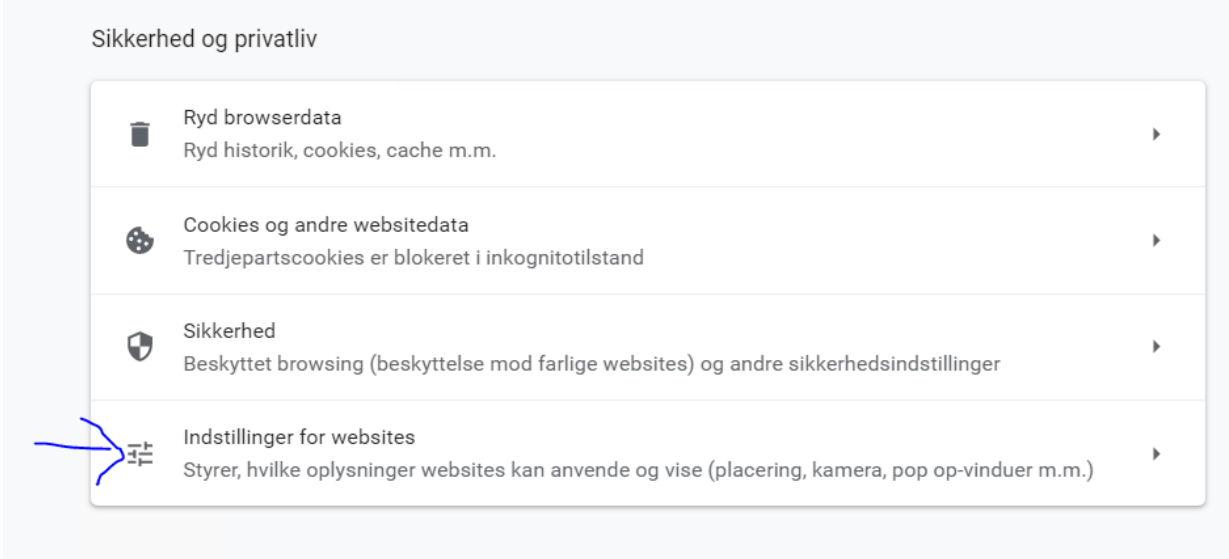

Ildseende

4. Tryk på Cookies og websitedata

|    |           | Indho            | old                                                                                                    |   |   |
|----|-----------|------------------|----------------------------------------------------------------------------------------------------|---|---|
|    |           | ٩                | Cookies og websitedata<br>Tredjepartscookies er blokeret i inkognitotilstand                                                                                                    |   | Þ |
|    |           | <>               | JavaScript<br>Tilladt                                                                                                    |   | ÷ |
|    |           |                  | Billeder<br>Vis alle                                                                                                    |   | ÷ |
|    |           | Z                | Pop op-vinduer og omdirigeringer<br>Blokeret                                                                                                    |   | ÷ |
|    |           | Yderli           | igere indstillinger for indhold                                                                                                    |   | ~ |
| 5. | Tryk på S | e alle co        | okies og websitedata<br>a cookies og websitedata, nar au atslutter Unrome                                                                                                    |   |   |
|    |           | Ser              | nd en anmodning om "Do Not Track" sammen med din browsertrafik                                                                                                    |   |   |
|    |           | For<br>For<br>om | rudindlæs sider, så du kan browse og søge hurtigere<br>rudhentede oplysninger fra sider, bl.a. sider, du ikke har besøgt endnu. De hentede oplysninger<br>nfatter muligvis cookies, hvis du har tilladt cookies. | • |   |
|    |           | Se               | alle cookies og websitedata                                                                                                    | • |   |

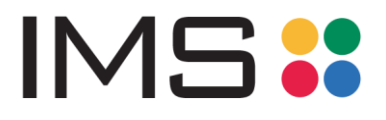

6. Søg på Case

7.

8.

|         | ÷       | Alle cookies og websitedata | Q Søg i cookies 🔶 | _ |
|---------|---------|-----------------------------|-------------------|---|
| Tryk på | pilen   | ud for                      |                   |   |
| Đ       |         | imscase.dk 9.0 KB X cookies |                   | • |
| Tryk på | slet al | le                          |                   |   |

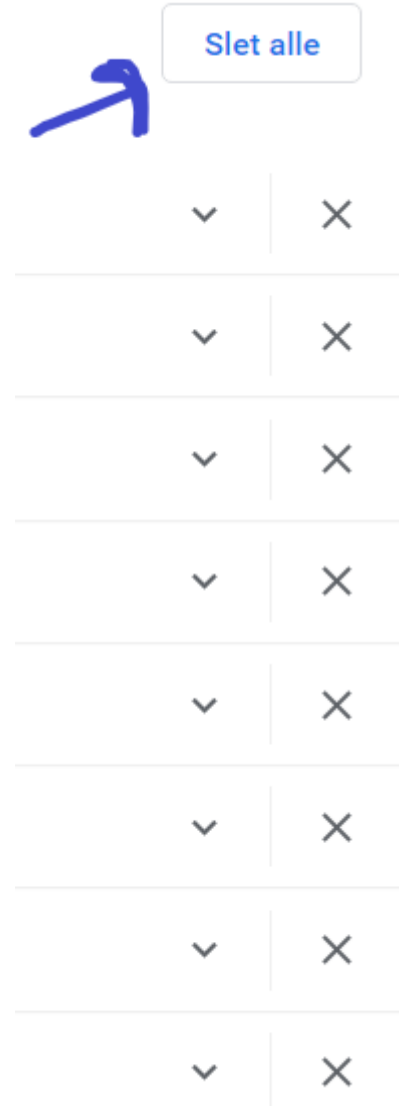

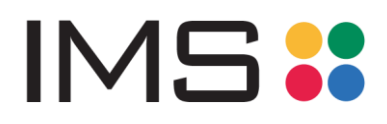

9. Hvis Cookies og side data ikke er slettet så tryk på alle krydserne for at slette

| MOD_AUTH_CAS_S  | ~ | $\times$ |
|-----------------|---|----------|
| TGC             | ~ | ×        |
| alf-csrftoken   | ~ | ×        |
| cookiesAccepted | ~ | ×        |
| cookiesAccepted | ~ | ×        |
| Local storage   | ~ | ×        |

10. Luk browseren ned